# 1 Systemanmeldung

Zur Erstellung und Pflege von Dokumenten für den Online-Unterricht der Teilnehmer ist zunächst die persönliche Anmeldung des Dozenten erforderlich. Diese muss die Berechtigungen zur Erstellung und Bearbeitung der von Dokumenten und für den Ablagebereich des Lehrgangs besitzen. Die Berechtigungen können von einem Administrator eingeräumt werden.

Nach erfolgreicher Anmeldung kommt man über den Button Verwaltung in den eigentlichen Arbeitsbereich des Dozenten.

| Euro-Schulen Gera |                     | ESO<br>Euro-Schulen Gera |
|-------------------|---------------------|--------------------------|
|                   | IMS-Dokumente       |                          |
|                   | Leni gangsunteragen |                          |
|                   | eigene Daten        |                          |
|                   | Verwaltung          |                          |
|                   | Abmelden            |                          |

## 2 Dokumente ohne interaktive Inhalte

## 2.1 Dokument anlegen

## 2.1.1 Bei Bedarf neue Dokumentengruppe einrichten

Zuerst öffnet sich eine interne Startseite, in der sich auf der linken Seite das Strukturfenster für den gesamten Datenbestand, für den Zugriffsrechte bestehen, befindet.

Über die + oder - Zeichen vor den Einträgen können die untergeordneten Zweige geöffnet oder geschlossen werden.

| Datenbank Neues Strukturelement Ansicht Daten | n Dgkumente Kategorien Einrichtung info Mail erw. Suche 🕫 🔸 🕨 |
|-----------------------------------------------|---------------------------------------------------------------|
| III/ Et V-Bildung                             | Startseite                                                    |
| B-Lin sigene Firma                            | Info über Netzwerkzugang                                      |
| ⊕-⊙ Termine                                   |                                                               |
| (∄ 🔯 /eranstaltungen                          |                                                               |
| H-1 Räume/Arbeitsplätze                       |                                                               |
|                                               |                                                               |
|                                               |                                                               |
| Orabierkorb                                   |                                                               |
|                                               |                                                               |

Die Dokumente für die Lehrgänge befinden sich unter 'Unterlagen', in der Regel darunter in 'Dokumente' und dann 'Kurse'.

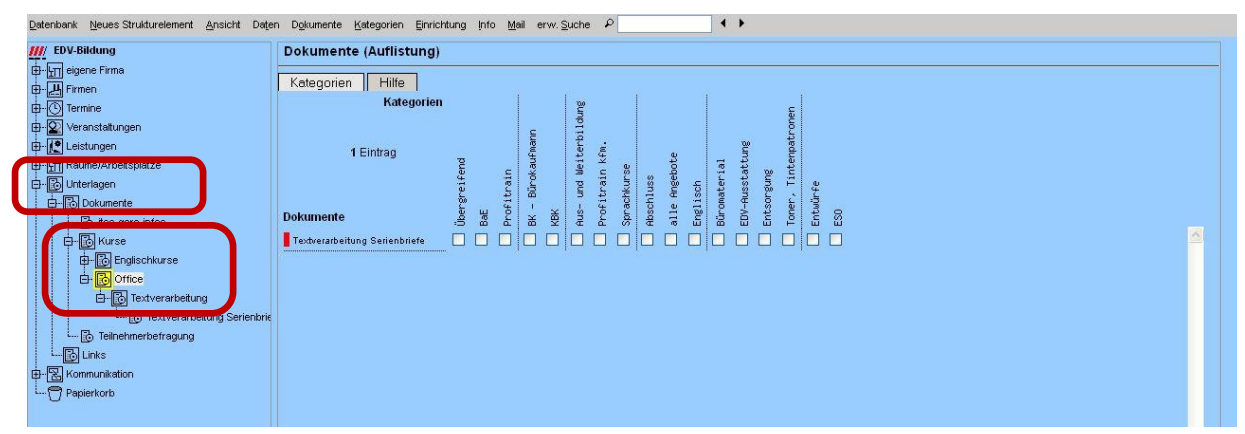

Um unter der Gruppe 'Office' eine weitere Gruppe einzurichten wird in der Menüleiste am oberen Fensterrand (unterhalb der Leisten des Browsers) der Punkt 'Neues Strukturelement' ausgeklappt und darin der Punkt 'Dokumentgruppe' angeklickt.

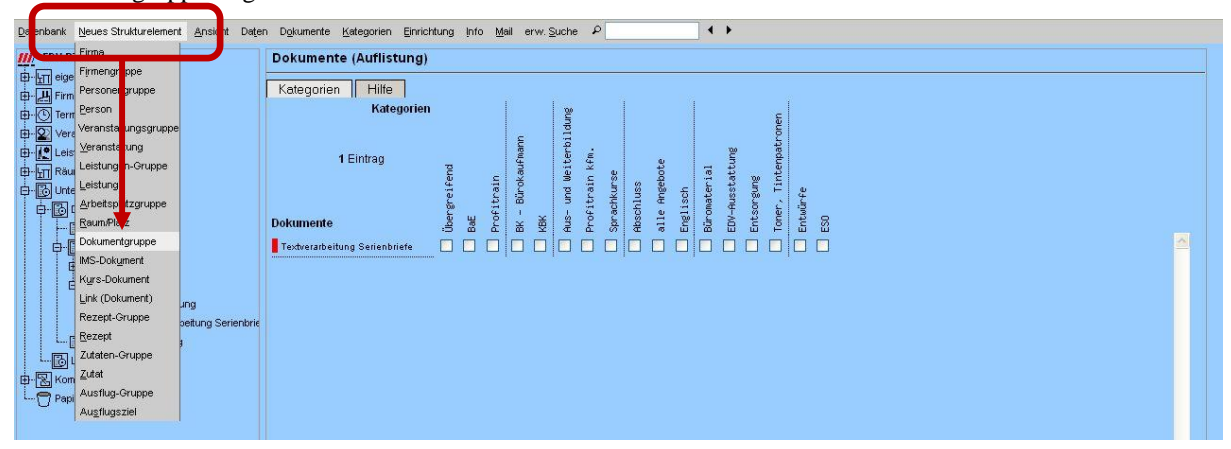

In dem kleinen Dialogfenster wird der Name der neuen Gruppe eingetragen und mit OK übernommen.

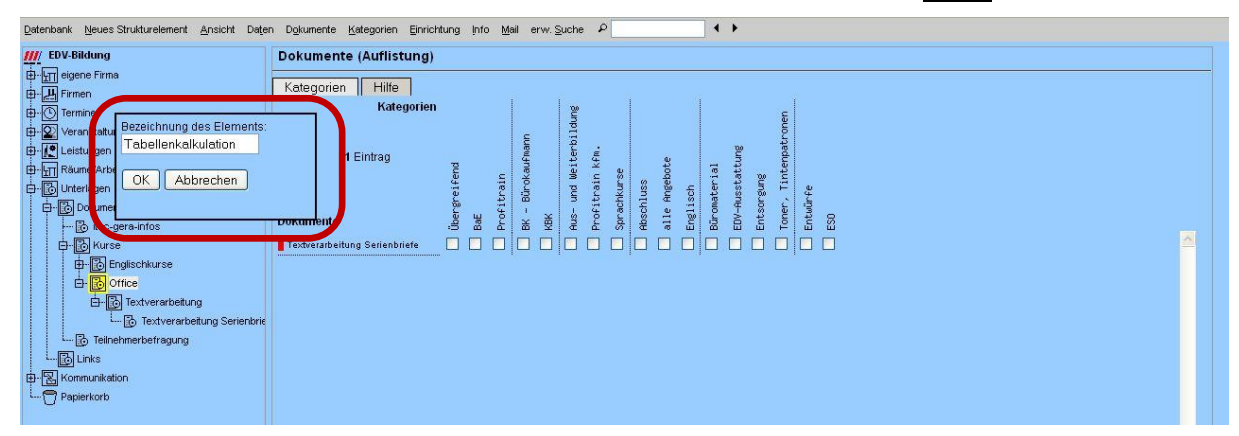

Nach dem Neuladen ist die neue Gruppe vorhanden.

| Datenbank Neues Strukturelement Ansicht Date                                                                                                    | n D <u>o</u> kumente <u>K</u> a | tegorien | Einrichtu  | ng Info       | Mail | erw. | <u>S</u> uche | ٩    |            |            |      | 6    | • •  |      |                |
|----------------------------------------------------------------------------------------------------|---------------------------------|----------|------------|---------------|------|------|---------------|------|------------|------------|------|------|------|------|----------------|
| 111/ EDV-Bildung                                                                                                    | Dokumente                       | Auflistu | ing)       |               |      |      |               |      |            |            |      |      |      |      |                |
| 🛱 - 📶 eigene Firma                                                                                                    | Kotogorion                      | Life     | 1          |               |      |      |               |      |            |            |      |      |      |      |                |
| ·문 Firmen                                                                                                    | Kategorien                      | Time     | 1 i i      | 1.0           |      |      | 1             |      |            |            | ă.   |      |      | 1    |                |
| Dermine                                                                                                    | nategorien                      |          |            | - Participant |      |      |               |      |            | _          |      |      |      | uau  |                |
|                                                                                                    |                                 |          | E          | bille         |      |      |               |      | 100        |            |      |      |      | troc |                |
| E-                                                                                                    | 0 Einträge                      |          | Fmai       | terl          |      | fa.  |               | e.   | 10 P       | tun        |      | ßun  |      | edu  |                |
| ⊕- <u>u</u> Räume/Arbeitsplätze                                                                                                    |                                 | end      | in<br>okau | Wei           |      | h k  | 8             | sbot | 41e        | bei b      | ial  | catt | w    | Inte |                |
| ⊕- 🔂 Unterlagen                                                                                                    |                                 |          | Bünd       | pun           | a    | trai | Ins           | Ange | sch        | er ar      | ater | usst | -Sur | F, g | e<br>2         |
| Dokumente                                                                                                    | Delamante                       | ere<br>U | - 140      | ×             | fic  | OFI  | sch           | le   | Eli<br>hel | xtv<br>xtv | LOB  | N-B  | tso  | ner  |                |
| Icc-gera-infos                                                                                                    | Dokumente                       | 9<br>8   | 오 종        | BX 9          | 9    | £ 8  | 8             | le i | Ľ ۴        | e e        | Bů   |      | Ē    | ₽ i  | δ <sup>ω</sup> |
| E-B Kurse                                                                                                    |                                 |          |            |               |      |      |               |      |            |            |      |      |      |      |                |
| Englischkurse                                                                                                    |                                 |          |            |               |      |      |               |      |            |            |      |      |      |      |                |
| A- D Office                                                                                                    |                                 |          |            |               |      |      |               |      |            |            |      |      |      |      |                |
| Tabellenkalkulation                                                                                                    |                                 |          |            |               |      |      |               |      |            |            |      |      |      |      |                |
| E- 6 Textverarbeitung                                                                                                    |                                 |          |            |               |      |      |               |      |            |            |      |      |      |      |                |
| i Textverarbeitung Serienbrid                                                                                                    |                                 |          |            |               |      |      |               |      |            |            |      |      |      |      |                |
| Contraction for the formation of the formation of th |                                 |          |            |               |      |      |               |      |            |            |      |      |      |      |                |
|                                                                                                    |                                 |          |            |               |      |      |               |      |            |            |      |      |      |      |                |
| H- Kommunikation                                                                                                    |                                 |          |            |               |      |      |               |      |            |            |      |      |      |      |                |
|                                                                                                    |                                 |          |            |               |      |      |               |      |            |            |      |      |      |      |                |
|                                                                                                    |                                 |          |            |               |      |      |               |      |            |            |      |      |      |      |                |

Dokumentgruppen unterscheiden sich von normalen Dokumenten im Strukturfenster durch ein umrahmtes Symbol. Auf der rechten Seite erscheint wieder die Kategorienüberschicht entsprechend noch ohne Dokumente.

## 2.1.2 Neues Dokument hinzufügen

Wenn die richtige Gruppe angeklickt ist kann über den Menüpunkt 'Neues Strukturelement' und darunter mit 'Kurs-Dokument' ein neuer Dokument-Eintrag angelegt werden.

| EDV-B              | Eirma<br>Eirmangruppa                                                  | Dokumente (Auflistung)                                                                                       |  |
|--------------------|------------------------------------------------------------------------|----------------------------------------------------------------------------------------------------|--|
| E-LT eige          | Personengruppe                                                         | Kategorien Hilte                                                                                             |  |
| E Terr             | Person                                                                 | Kategorien 🦉 🗧                                                                                               |  |
| - Veri<br>- E Leis | Veranstaltungsgruppe<br>⊻eranstaltung<br>Leistungen-Gruppe<br>Leistung | ain frend aburtung tark kfa., i frend aburtung 0 cload framm aburtung 2 stattung stattung 1 i i riterpatrone |  |
|                    | Arbeitsplatzgruppe<br>Raum/Platz<br>Dokumentoruppe                     | Dokrumente<br>Balt<br>Balt<br>Balt<br>Balt<br>Balt<br>Balt<br>Balt<br>Balt                                   |  |
|                    | IMS-Dokument Kurs-Dokument Link (Dokument) atio                        |                                                                                                    |  |
|                    | Rezept-Gruppe ung<br>Rezept peitung S<br>Zutaten-Gruppe                | enbrie                                                                                                    |  |
| E-R Kor            | Zutet<br>Ausflug-Gruppe<br>Ausflugsziel                                |                                                                                                    |  |

Für alle Dokumente werden diese Angaben benötigt:

• Dokumentname:

damit wird das Dokument in den Listen bezeichnet, außerdem wird dieser Name im linken Strukturfenster verwendet (umbenennen geht später über Doppelklick auf das Strukturelement)

• Autor:

Verfasser des Dokuments, erscheint auch als © in der Fußzeile bei Systemdokumenten

• Fach:

Fachbezeichnung rechts in der Kopfzeile; hat Auswirkung auf Kette der Vorgänger- und Nachfolgenummern

• Thema:

Unterrichtsthema zu dem das Dokument gehört - links in der Kopfzeile; hat keine sonstigen Auswirkungen

• Nummer:

Einordnung in den Ablauf der Lektion; erlaubt sind Ziffern aber auch Kombinationen aus Ziffern, Sonderzeichen und Buchstaben

- Nummer vorher und Nummer folge: sind diese angegeben erscheinen unter dem Dokument die Buttons 'weiter' und 'zurück'; allerdings müssen die Vorgänger bzw. Nachfolgenummern tatsächlich **im gleichen Fach** vorhanden sein
- Status:

Grad der Fertigstellung des Dokuments - die farbige Kennzeichnung wird auch in der Gruppenübersicht vor dem Dokumentnamen mit angezeigt

| EDV-Bildung                    | Dokumente Kurse                                                                 |                       |
|--------------------------------|---------------------------------------------------------------------------------|-----------------------|
| eigene Firma                   |                                                                                 |                       |
| H Firmen                       | Dokument-Daten                                                                  |                       |
| S Termine                      |                                                                                 | Chattan               |
| Veranstaltungen                | Dokumentname Zusammenfassung Formeln                                            |                       |
| Leistungen                     |                                                                                 |                       |
| Räume/Arbeitsplätze            | Pfad << .                                                                       | × ×                   |
| b Unterlagen                   | Basisordner doks                                                                |                       |
| ∃- 🔂 Dokumente                 | Dateiname                                                                       | dana arewählen .      |
| i⊷io itcc-gera-infos           |                                                                                 |                       |
| E- O Kurse                     |                                                                                 |                       |
| Englischkurse                  | Autor Diel Ing Sumber Saidel                                                    | Thomas Frinzelsineska |
|                                | Autor Dipt. Ing. duninai Seider                                                 | rometerigabe          |
| Tableler Karkulation           | Nummer 1 Nummer vorher -                                                        | Nummer folge 🔒 🐱      |
| Lo Textverarbeitung Serienbrid |                                                                                 |                       |
|                                | Dokomonatyp pu                                                                  |                       |
| Links                          | Erläuterungen anzeigen: nie 💌 📃 Hilfe anzeigen                                  |                       |
| Kommunikation                  | Beschreibung                                                                    |                       |
| Papierkorb                     |                                                                                 |                       |
|                                |                                                                                 | 2                     |
|                                |                                                                                 |                       |
|                                | hochladen Durchsuchen Formeln.pdf                                               | speichern             |
|                                | Link auf die Seite: https://www.ssl-id.de/itcc-gera.de/everw/index.php?dok_id=0 |                       |
|                                |                                                                                 |                       |
|                                | zuletzt hearbeitet                                                              |                       |

Es ist empfehlenswert die Angaben hier schon zu speichern.

## 2.2 PDF-Dokumente

Als Scripte für den Unterricht können PDF-Dokumente zum Herunterladen bereitgelegt werden. Über den Dokumenttyp werden diese als PDF-Dokumente gekennzeichnet.

• Dokumenttyp: pdf Eine PDF-Datei kann in einen verfügbaren Unterordner geladen werden. Über das Auswahlfeld hinter dem Feld für 'Pfad' lässt sich so ein Unterordner aussuchen und verwenden. Den Pfad selber einzutragen bringt keine Vorteile.

Neue Ordner anzulegen bleibt dem Administrator vorbehalten wobei die Einschränkungen beim Internetzugriff beachtet werden müssen.

Nach der Eingabe der allgemeinen Dokument-Daten werden diese in dem gleichen Fenster hochgeladen indem sie über den Button Durchsuchen ausgewählt werden. Eine Datei darf nicht größer als 1000 kByte sein. Die Übertragung erfolgt im Zusammenhang mit '**Speichern**'.

| Datenbank Neues Strukturelement Ansicht Date | n Dgkumente Kategorien Einrichtung Info Mail erw.Suche 👂 📉 🕻 🕨                  |
|----------------------------------------------|---------------------------------------------------------------------------------|
| EDV-Bildung                                  | Dokumente Kurse                                                                 |
| E-un eigene Firma                            | Dokument-Daten                                                                  |
| Himmen                                       |                                                                                 |
| H-O Veranstattungen                          | Status                                                                          |
| E- Leistungen                                |                                                                                 |
| Räume/Arbeitsplätze                          | Prad << , V                                                                     |
| - 🔂 Unterlagen                               | Basisordher doks                                                                |
| Dokumente                                    | Deteinane                                                                       |
| itcc-gera-infos                              |                                                                                 |
| H-ID Englischkurse                           |                                                                                 |
| □-B Office                                   | Autor Dipl-Ing. Gunthar Seidel Fach Excel Thema Formeleingabe                   |
| Tabellenkalkulation                          |                                                                                 |
| E-B Textverarbeitung                         |                                                                                 |
| 🔂 Textverarbeitung Serienbrie                | Dokumenttyp pd 💌                                                                |
| Teilnehmerbefragung                          |                                                                                 |
|                                              | Beschreibung                                                                    |
| Papierkorb                                   |                                                                                 |
|                                              |                                                                                 |
|                                              |                                                                                 |
|                                              | nocinaueri Daicristoren. romen par                                              |
|                                              | Link auf die Seite: https://www.ssi-id.de.itcc-gera.de/everw/index.php?dok_id=0 |
|                                              | zuletzt bearbeitet:                                                             |
|                                              |                                                                                 |

Nach dem Speichern erscheint der Dateiname automatisch im Feld 'Dateiname'. Darunter wird das letzte Änderungsdatum der Datei angezeigt, in der Regel die Zeit vom Hochladen (in UTC). Rechts daneben ist der Link zum Öffnen der Datei aktiviert, über den die Datei direkt wieder angesehen werden kann.

| tenbank <u>N</u> eues Strukturelement <u>A</u> nsicht Da <u>t</u> er | a Dgkunente Kategorien Einrichtung Info Mail erw. Suche 🖉 Weiß 🔸 🕨                                                                                                    |
|----------------------------------------------------------------------|----------------------------------------------------------------------------------------------------|
| 🖞 EDV-Bildung                                                        | Dokumente Kurse                                                                                                    |
| ម្នា eigene Firma                                                    |                                                                                                    |
| - 💾 Firmen                                                           | DokumentDaten    Kategorien    Innaite    Bewertungen    Formate    Hilte                                                                                                    |
| 🕐 Termine                                                            | Stellar .                                                                                                    |
| 😰 Veranstaltungen                                                    | Dokumentname Zusammenfassung Formeln                                                                                                    |
| - 💽 Leistungen                                                       |                                                                                                    |
| Im Räume/Arbeitsplätze                                               | Pfad <<                                                                                                    |
| 🚯 Unterlagen                                                         |                                                                                                    |
| Dokumente                                                            |                                                                                                    |
| 🔀 itcc-gera-infos                                                    | Datemane Formen, par                                                                                                    |
| D- B Kurse                                                           | Datei vom 21.03.2014 13:22                                                                                                    |
|                                                                      |                                                                                                    |
| ⊡- Confice                                                           | Autor Dipt-ing, Gunhar Seidel Pach Excel Thema Formeleingabe                                                                                                    |
| Tabellenkalkulation                                                  | Nummer 1 Nummer vorher - V Nummer folge - V                                                                                                    |
| Kostenvergleich mit Diagrar                                          |                                                                                                    |
| Zusammenfassung Formelr                                              | Dokumenttyp pdf 💌 verantw. Dozent -                                                                                                    |
| B-b Textverarbeitung                                                 |                                                                                                    |
| Englishing Teilnehmerbefragung                                       | Linduce ungen al Losungen sofort ausbienden                                                                                                    |
| Links                                                                | Heschreibung                                                                                                    |
| Kommunikation                                                        |                                                                                                    |
|                                                                      |                                                                                                    |
|                                                                      | bochladen Durchstehen Keine Datei ausressiblt spaichern                                                                                                    |
|                                                                      | Section and Section and Sectio |
|                                                                      | Link auf die Seite: https://www.ssl-id.de/itcc-gera.de/everw/index.php?dok_jd=5                                                                                                    |
|                                                                      | zwietzt bearbeitet: seidel am 21.03.2014.14.22                                                                                                    |

Liegt ein Dokument bereits in der Plattform vor, kann dessen bekannter Dateiname im Feld 'Dateiname' eingetragen werden, eine Auswahl ist hier jedoch nicht vorgesehen. Eine bereits vorhandene gleichnamige Datei wird beim Hochladen nicht überschrieben, es wird in einer Meldung darauf hingewiesen. Die neue Datei muss im Bedarfsfall vorher umbenannt werden. Eine Verwaltung der Dateien für die Kurs-Dokumente wird über den Menüpunkt Dokumente – Dokument-Ordner – Kurs-Ordner möglich sein.

## 2.3 Office-Dokumente

Für den Unterricht können auch andere Office-Dokumente zum Herunterladen bereitgelegt werden. Über den Dokumenttyp werden diese gekennzeichnet.

• Dokumenttyp:

doc, docx, xls, xlsx, ppt oder pptx

Alle anderen Angaben entsprechen denen der PDF-Dateien. Auch diese Dateien werden über 'hochladen' auf den Server kopiert.

## 2.4 Webseiten

In HTML erstellte Dateien können auf zwei Arten genutzt werden. Mit der Angabe

• Dokumenttyp: html oder htm

werden diese Dateien ähnlich den Office-/PDF-Dateien gehandhabt. Das bedeutet, dass sie beim Öffnen zum Download angeboten werden und nach dem Herunterladen in den lokalen PC über dessen Browser lokal geöffnet und angezeigt werden. Diese Dateien könne auch keine verlinkten Unterseiten besitzen, diese würden nicht mit übertragen.

Da es sich um einzelne Webseiten-Dateien handelt werden diese mit dem oben erklärten Verfahren hochgeladen.

Alternativ dazu können ganze Website-Veröffentlichungen, also ein System aus mehreren verbundenen Dateien, angelegt werden. Diese benötigen zum vollständigen Nutzen die Einstellung

• Dokumenttyp: direkt

Allerdings lassen sich diese nicht unmittelbar über die Hochladen-Funktion auf den Server übertragen. Weil mehrere Dateien und evtl. weitere Ordner hinterlegt werden müssen und für diese auch die erforderlichen Zugriffsrechte eingestellt werden müssen, ist das zunächst nur über einen ftp-Zugang möglich.

### 2.5 <u>Systemdokumente</u>

### 2.5.1 Dokument-Daten

Im Unterschied zu den vorangegangenen Dokumenten sind die Systemdokumente keine eigenständigen Dateien. Die Inhalte liegen vollständig in der Datenbank und werden durch den Abruf mittels einer Vorlage zu einer formatierten Webseite.

Wesentlichster Unterschied ist also die Verwendung einer Vorlage als Dateiname. Weil die Vorlage die später hinzugefügte Formatierung unterstützt ist diese sehr allgemeingültig und es braucht nicht viele Varianten. (Im Moment ist nur eine Vorlage ausreichend.) Für das korrekte Öffnen muss der Dokumenttyp auf "php", die Dateierweiterung der Vorlage, gesetzt werden.

| // EDV-Bildung                        | Dokumente Kurse                                                                     |
|---------------------------------------|-------------------------------------------------------------------------------------|
| - tr eigene Firma                     | Delument Dates                                                                      |
| - 📇 Firmen                            | DokumeneDaten                                                                       |
| - O Termine                           | Status                                                                              |
| - <u>♀</u> Veranstaltungen            | Dokumentname Kostervergleich mit Diagramm                                           |
| Leistungen                            |                                                                                     |
| - Interlanen                          | Pfad << .                                                                           |
|                                       |                                                                                     |
| tcc-gera-infos                        | Dateiname dok_form01.php                                                            |
| E- To Kurse                           |                                                                                     |
| Englischkurse                         |                                                                                     |
| Einstufungstest                       | Autor Dipl-Ing. Gunthar Seidel Fach Excel Thema Diagramme                           |
| d- 🔂 Office                           | Nummer Other Nummer follow                                                          |
| E Tabellenkalkulation                 |                                                                                     |
| L. B Zusammenfassung Formelr          | Dokumenttyp php 💌                                                                   |
| I Textverarbeitung                    | Frighterungen anzeigen bei Mars y                                                   |
| I telnenmerbetragung                  | Parekeli                                                                            |
| ····································· | Gegenzuberstellung von variarten in einem Linierklagramm                            |
| Papierkorb                            |                                                                                     |
| 0                                     |                                                                                     |
|                                       | hochladen Durchsuchen Keine Datei ausgewählt. speichern                             |
|                                       | Lick art die Seiter hittenstiwww.seitel die iter- dera de leverwinder ohn 2dek id-0 |
|                                       | Lin on a contraction and the original contraction and sharp the _u = -              |
|                                       | zuletzt bearbeitet:                                                                 |

• Dateiname

der Name der Vorlagendatei; am Besten aus der dahinter liegenden Auswahlliste übernehmen (in der Regel dok\_form01.php)

• Dokumenttyp:

php

Bei den Systemdokumenten besteht die Möglichkeit, interaktiv Hilfestellungen anzubieten:

• Erläuterungen anzeigen:

| nie:      | in keinem Fall weitere Angaben;                                         |
|-----------|-------------------------------------------------------------------------|
| bei Maus: | wenn mit der Maus über einen Inhalt gefahren wird erscheint eine Hilfe; |
| immer:    | die Erläuterungen werden sofort mit angezeigt                           |

• Hilfe anzeigen: wenn aktiviert kann mit einem Doppelklick auf einen Inhalt ein Fenster mit einer Hilfedatei geöffnet werden Eine Einstellungsmöglichkeit 'Lösungen sofort ausblenden' erscheint nach dem Speichern. Diese soll hier deaktiviert gelassen werden. Sie ist für Befragungsdokumente vorgesehen, worin die Antworten nach dem Absenden nicht mehr korrigiert werden können sollen.

## 2.5.2 Inhalte erfassen

Da die Inhalte in der Datenbank abgelegt werden, müssen diese im Registerfenster 'Inhalte' eingetragen werden, was normalerweise absatzweise erfolgt.

| Datenbank Neues Strukturelement Ansicht Date | n Dokumente Kategorien Einrichtung Into Mail erw: Suche 🕫 🛛 4 🕨              |
|----------------------------------------------|------------------------------------------------------------------------------|
| //// EDV-Bildung                             | Dokumente Kurse                                                              |
| 🛱 - 🕎 eigene Firma                           |                                                                              |
| - H Firmen                                   | Dokument-Daten    Kategor en    Inhalte    Be vertungen    Formate    Hillte |
| D- O Termine                                 |                                                                              |
| 🛱 - 😰 Veranstaltungen                        |                                                                              |
| 🕮 - 😰 Leistungen                             |                                                                              |
| B-LT Räume/Arbeitsplätze                     |                                                                              |
| D-Co Unterlagen                              |                                                                              |
|                                              | Anzon Contraction Contraction                                                |
| tcc-gera-infos                               | Datei für Hilfe Download für Hilfe                                           |
| E-10 Kurse                                   | Frläuterungen 👻                                                              |
|                                              | Fragentyp Line Frage                                                         |
|                                              | - Keine riage                                                                |
|                                              | auketz bearbetet: am X 🔁 💥 speichern                                         |
| - Rostenvergleich mit Diagram                |                                                                              |
| 🔤 Zusammenfassung Formelr                    |                                                                              |

Mit 'Speichern' werden die Eingaben übernommen und ein weiterer Abschnitt wird angezeigt.

| EDV-Bildung                                                                                                    | Dokumente Kurse | .e                                                                           |  |
|----------------------------------------------------------------------------------------------------|-----------------|------------------------------------------------------------------------------|--|
| eigene Firma                                                                                                    |                 |                                                                              |  |
| U Eirman                                                                                                    | Dokument-Daten  | Kategorien Inhalte Bewertungen Formate Hilfe                                 |  |
| Tauries                                                                                                    |                 |                                                                              |  |
|                                                                                                    | Abstand links   | 20 Höhe 60 Format [Format auswählen] V > ueberschrift1                       |  |
| veranstaltungen                                                                                                    |                 |                                                                              |  |
| Leistungen                                                                                                    |                 | Kostenvergleich                                                              |  |
| T Räume/Arbeitsplätze                                                                                                    |                 |                                                                              |  |
| Unterlagen                                                                                                    |                 |                                                                              |  |
| H Dokumente                                                                                                    | Anzeigedauer    | Sekunden Zeitanzeine keine Anzeine V Bild Durchsuchen Keine Datei ausnewählt |  |
| 🔂 itcc-gera-infos                                                                                                    |                 |                                                                              |  |
| 🕂 🐻 Kurse                                                                                                    | Datei für Hilfe | Download für Hilfe                                                           |  |
| Englischkurse                                                                                                    | Erläuterungen   | Durchsuchen Keine Datei ausgewählt.                                          |  |
| Einstufungstest                                                                                                    | Fragentyp       |                                                                              |  |
| Grifice                                                                                                    |                 | keine Frage                                                                  |  |
| - Tabellenkalkulation                                                                                                    | 2               | zuletzt bearbeitet: seidel am 26.03.2014 18:39 🗙 🔁 😒                         |  |
| Kostenvergleich mit Diagram                                                                                                    |                 |                                                                              |  |
| Zusammenfassung Formelr                                                                                                    | Abstand links   | 20 Höhe 60 Format [Format auswählen] V >                                     |  |
| En-Ta Textverarbeitung                                                                                                    | ✓ Inhalt        |                                                                              |  |
| - B Kenntnisteststellung Textve                                                                                                    |                 |                                                                              |  |
| - D Textverarbeitung Serienbrie                                                                                                    |                 |                                                                              |  |
|                                                                                                    | Anzeigedauer    | Sekunden Zeitanzeide keine Anzeide 🗸                                         |  |
| Blicks                                                                                                    |                 |                                                                              |  |
|                                                                                                    | Datei fur Hilfe | Download fur Hitfe                                                           |  |
| B periode de la companya de la companya de la compa | Erläuterungen   |                                                                              |  |
| 3 Habierioro                                                                                                    | Fragentyp       | heire Trans                                                                  |  |
|                                                                                                    |                 | keine rrage                                                                  |  |
|                                                                                                    | 2               | zuletzt bearbeitet: am X En V speichern                                      |  |

### 2.5.3 Inhalte formatieren

Die Texte werden in getrennten Absätzen eingegeben. Für jeden dieser Absätze muss die Positionierung eingestellt werden. Die Werte für 'Abstand links' und 'Höhe' sind dafür in die entsprechenden Felder einzutragen, wobei die Voreinstellung vom vorherigen Text übernommen wird. Die Zahlenangaben beziehen sich auf die Einheit Pixel (px). Für den linken Abstand empfehlen sich 20 px (ca. 0,6 cm), für die Höhe entsprechen 20 px ungefähr 1 Zeile.

Abstand links 20 Höhe 80

Jedem Absatz kann eine vorbereitete Formatierung zugeordnet werden. Dazu wird im Auswahlfeld eine Formatierung (ähnlich einer Formatvorlage) ausgewählt. Zur Orientierung wird am Mauszeiger die Codierung des Formats angezeigt.

Die Auswahl wird in das rechts daneben liegende Feld übertragen. Dabei werden die Formate zu den vorhandenen hinzugefügt um auch Kombinationen ermöglichen zu können. Soll ein Format entfernt werden muss es im rechten Feld gelöscht werden.

| D  | atenbank <u>N</u> eues Strukturelement <u>A</u> nsicht Da <u>t</u> e | n Dgkumente Kategorien Einrichtung Info Mail erw.Suche P                                                                                                    |
|----|----------------------------------------------------------------------|----------------------------------------------------------------------------------------------------|
| 11 | 🖉 EDV-Bildung                                                        | Dokumente Kurse                                                                                                    |
| Ē  | B LTT eigene Firma                                                   |                                                                                                    |
| E  | - H Firmen                                                           | Dokument-Daten    Kategorien    Inhalte    Bewertungen    Formate    Hilfe                                                                                                    |
| Ē  | - C Termine                                                          |                                                                                                    |
| E  | - 🖸 Veranstaltungen                                                  | Abstand links 20 Höhe 60 Format [Format auswahler] >                                                                                                    |
| E  | - Leistungen                                                         | Inhat Kostenvergleich fragetext                                                                                                    |
| E  |                                                                      | frage_text2                                                                                                    |
| Ē  | - 🔂 Unterlagen                                                       |                                                                                                    |
|    | Dokumente                                                            | Anzeigedauer Sekunden Zeitanzeige hinweist                                                                                                    |
|    | tcc-gera-infos                                                       | Detei für Hife Korl2v_links Hife                                                                                                    |
|    | 🕀 🐻 Kurse                                                            | konizverechts konisten konisten konis |
|    | Englischkurse                                                        | Erläuterungen 👱 konf_text                                                                                                    |
|    | Einstufungstest                                                      | Fragentyp keine Frage                                                                                                    |
|    | D-B Office                                                           | text_raimen                                                                                                    |
|    | D- Tabellenkalkulation                                               |                                                                                                    |
|    | 🛏 🔂 Kostenvergleich mit Diagraf                                      | ueberschift3                                                                                                    |
|    | 🖵 🐻 Zusammenfassung Formelr                                          | volage_uber widthGDpx;//text Prudsette*/                                                                                                    |
|    | E Textverarbeitung                                                   | zwischentaum color:#0000ff;                                                                                                    |
|    | - 🔂 Kenntnisfeststellung Textve                                      | t ext-amplications<br>font-family-Araly                                                                                                    |
|    | 🦾 🔂 Textverarbeitung Serienbrie                                      | font-size: 14px;                                                                                                    |
|    | L 🕞 Teilnehmerbefragung                                              |                                                                                                    |
|    | In The Lotter                                                        |                                                                                                    |

Zur Orientierung wird im Feld des Textes die Schriftformatierung und die Ausrichtung dargestellt.

|                                                                                                    | Dokumente Kurs             | ie data data data data data data data dat                                                                                                    |
|----------------------------------------------------------------------------------------------------|----------------------------|----------------------------------------------------------------------------------------------------|
| hm eigene Firma<br>과 Firmen                                                                                                    | Dokument-Daten             | Kategorien Inhalte Bewertungen Formate Hilfe                                                                                                    |
| ☑ Termine ☑ Veranstattungen                                                                                                    | Abstand links              | 20 Höhe 60 Format [Format auswählen] V > ueberschrift]                                                                                                    |
| Leistungen                                                                                                    | Inhall                     | Kostenvergleich                                                                                                    |
| Unterlagen                                                                                                    |                            |                                                                                                    |
| Dokumente     Dokumente     Dokumente                                                                                                    | Anzeigedauer               | Sekunden Zeitanzeige keine Anzeige 💙 Bild Durchsuchen Keine Datei ausgewählt.                                                                                                    |
| E Kurse                                                                                                    | Datei für Hilfe            | Download für Hitfe                                                                                                    |
| Englischkurse                                                                                                    | Erläuterungen<br>Fragentyn | Durchsuchen. Keine Datei ausgewählt.                                                                                                    |
| Defice                                                                                                    |                            | kene Hage ✓ ♥<br>zuletzt bezbetet: seidel am 25.03.2014 18.39                                                                                                    |
| Kostenvergleich mit Diagram                                                                                                    | Abstand links              | 20 Hohe 150 Format text1 ♥ > text1                                                                                                    |
| Construction     Construction     Construction     Construction     Construction     Construction     Construction     Construction     Construction     Construction     Construction     Construction | Inhall                     | Situation:<br>Ein neues Absatzgebiet soll erschlossen und die Betreuung einem Vertreter überlassen werden. Die Personalabteitung steht vor<br>der Entscheidung, das Gebiet einem Handelsvertreter auf Provisionsbasis (5% des Umsatzes) oder einem Reisenden mit einem<br>Festgehalt von 1.100 € und einer Provision von 2,5% zu übergeben. |
| Papierkorb                                                                                                    | Anzeigedauer               | Sekunden Zetanzeige keine Anzeige 💌                                                                                                    |
|                                                                                                    | Datei für Hilfe            | Download für Hilfe                                                                                                    |
|                                                                                                    |                            |                                                                                                    |
|                                                                                                    | Erläuterungen              |                                                                                                    |

Zur weiteren Testgestaltung kann auf HTML-Schreibweisen zurückgegriffen werden. Für eine grafisch anspruchsvollere Gestaltung kann auch ein Bild eingefügt werden indem es zu dem Textteil hochgeladen wird. In diesem Fall wird das erforderliche HTML-Element automatisch generiert.

| Kostenvergleich mit Diagrar         | Abstand links   | va 20 keloe 150 Format [Format auswählen] (♥ > text1                                                  |  |
|-------------------------------------|-----------------|----------------------------------------------------------------------------------------------------|--|
| E- 🔂 Textverarbeitung               |                 | M <u>Situation:</u>                                                                                   |  |
| English Textverarbeitung Serienbrie |                 | Personalabteilung steht vor der Entscheidung, das Gebiet einem Handelsvertreter auf Provisionsbasis 📰 |  |
| Links                               | Anzeigedauer    | er 🥂 Sekunden Zeitanzeige keine Anzeige 😽 Bild Durchsuchen Keine Datei ausgewählt.                    |  |
| Kommunikation     Papierkorb        | Datei für Hilfe | fe Download further                                                                                   |  |
| G                                   | Erläuterungen   | n 💆 Durchsuchen Keine Datei ausgewählt.                                                               |  |
|                                     | Fragentyp       | P keine Frage 🛛 🗸                                                                                     |  |
|                                     |                 | zuletzt bearbeitet: seidel am 25.03.2014 16:48 🗙 🖻 🕺 speichern                                        |  |

Um die Anordnung und die Gestaltung prüfen zu können, kann das bis dahin bearbeitete Dokument im Fenster 'Dokument-Daten' über den Link 'Öffnen' geladen werden. Der Text erscheint in einem neuen Browserfenster. Dort kann er geöffnet bleiben und braucht bei weiteren Änderungen nur mit <F5> oder 'Neuladen' aktualisiert werden.

| DV-Bildung                      | Dokumente Ku            | rse                             |                          |                    |             |                     |           |  |
|---------------------------------|-------------------------|---------------------------------|--------------------------|--------------------|-------------|---------------------|-----------|--|
| eigene Firma                    | Delument Dete           | Katananian   lukalt             |                          |                    | 194-        |                     |           |  |
| Firmen                          | Dokument-Date           | n    Kategorien    Innait       | e    Bewenung            | en    Formate    F | line        |                     |           |  |
| Termine                         |                         |                                 |                          |                    |             |                     | Status    |  |
| Veranstaltungen                 | Dokumentname            | Kostenvergleich mit Diagramm    |                          |                    |             |                     |           |  |
| Leistungen                      |                         |                                 |                          |                    |             |                     |           |  |
| Räume/Arbeitsplätze             | Pfad                    |                                 |                          | << .               |             | ~                   |           |  |
| Unterlagen                      | Basisordher             | dake                            |                          |                    |             |                     |           |  |
| Dokumente                       | Lasisoruner             | uuno                            |                          | -                  |             | (mark)              |           |  |
| 🔀 itcc-gera-infos               | Dateiname               | dok_form01.php                  |                          | << · Vorlage       | auswählen - | Y                   |           |  |
| 🕂 🐻 Kurse                       |                         | Datei vom 09.07.2013 14:53      |                          |                    |             |                     | Öffnen    |  |
| 🕂 🚯 Englischkurse               |                         |                                 |                          |                    |             |                     |           |  |
| Einstufungstest                 | Autor                   | Dipl. Ing. Gunthar Seidel       | Fach                     | Excel              |             | Thema Diagramme     |           |  |
| D Office                        | bh unan ce              |                                 | his second second second | 100                | N la suman  | er felse            |           |  |
| - Tabellenkalkulation           | raunimen                |                                 | Nummer vorner            |                    | namm        | er toige            |           |  |
| 🔂 Kostenvergleich mit Diagrar   | Dokumenttyp             | php 💉                           |                          |                    | verantw.    | Dozent -            | *         |  |
| L 🔂 Zusammenfassung Formelr     |                         |                                 |                          |                    |             |                     |           |  |
| i Textverarbeitung              |                         | Erläuterungen anzeigen: bei Mai | 15 🗸                     | 🔲 Hilfe anzeigen   | 🛄 Lösunge   | n sofort ausblenden |           |  |
| 🔂 Kenntnisfeststellung Textve   | Beschreibung            | Gegenüberstellung von Varianter | n in einem Liniendiagr   | ramm               |             |                     |           |  |
| 🦾 🔂 Textverarbeitung Serienbrie |                         |                                 |                          |                    |             |                     |           |  |
| 🔂 Teilnehmerbefragung           |                         |                                 |                          |                    |             |                     |           |  |
| 🐻 Links                         |                         |                                 |                          |                    |             | · · · · ·           |           |  |
| Kommunikation                   | hochladen               | Durchsuchen Keine Datei         | ausgewählt.              |                    |             |                     | speichern |  |
| Papierkorb                      | Link auf die Seite:     | https://www.ssl-id.de/itcc-ge   | a.de/everw/index         | .php?dok id=6      |             |                     |           |  |
|                                 |                         |                                 |                          |                    |             |                     |           |  |
|                                 | zuletzt bearbeitet: sei | lel am 25.03.2014 16:25         |                          |                    |             |                     |           |  |

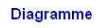

Excel

## Kostenvergleich

<u>Situation</u> Ein neues Absatzgebiet soll erschlossen und die Betreuung einem Vertreter überlassen werden. Die Personalabteilung steht vor der Entscheidung, das Gebiet einem Handelsvertreter auf Provisionsbasis (5% des Umsatze) oder einem Reisenden mit einem Festgehalt von 1.100 € und einer Provision von 2,5% zu übergeben.

angemeldet als seidel

© Dipl.-Ing. Gunthar Seidel - "Kostenvergleich mit Diagramm" vom 25.03.2014 16:25

Außer den vorhandenen Textteilen werden hier auch die Kopf- und Fußdaten bereits angezeigt: im Kopf links das Thema und rechts das Fach

im Fuß der Autor, der Dokumentname und letzte Bearbeitungszeit

Oberhalb der Fußzeile wird nochmal der Anmeldename angezeigt unter dem dann auch später die Lösungen übergeben werden.

Die Textbreite orientiert sich an der Breite eines A4-Blattes für den Fall, dass die Aufgabe ausgedruckt werden sollte. Diese Einstellung ist in den Formaten hinterlegt.

### 2.5.4 Formatvorlagen bearbeiten

Die Formatvorlagen sind in CSS geschrieben. Da die Veränderung der Formate Auswirkungen auf alle Dokumente hat ist deren Bearbeitung dem Administrator vorbehalten. Dadurch wird auch eine gewisse Einheitlichkeit der Gestaltung erreicht.

Für die gängigen Formate gibt es eine Musterübersicht.

| Datenbank Neues Strukturelement Ansicht Date | a Dakumente Kategorien Einrichtung Info Mail erw. Suche 🖉 🕻 🕨              |
|----------------------------------------------|----------------------------------------------------------------------------|
| fff EDV-Bildung                              | Dokumente Kurse                                                            |
| 🛱 🖳 eigene Firma                             |                                                                            |
| 후-권 Firmen                                   | Dokument-Daten    Kategorien    Innaite    Bewertungun    Formate    Fille |
|                                              | Abstand links Höke Format [Format auswählen] v >                           |
|                                              |                                                                            |
| E- Leistungen                                |                                                                            |
| ⊕- <u>\u00e411</u> Räume/Arbeitsplätze       |                                                                            |
| ⊡- Co Unterlagen                             |                                                                            |
| Dokumente                                    | Anzeigedauer Sekunden Zeitanzeige keine Anzeige 💌                          |
| Itcc-gera-infos                              | Datei für Hilfe Download für Hilfe                                         |
| E B Kurse                                    |                                                                            |
| Englischkurse                                |                                                                            |
| Einstufungstest                              | rtagentyp keine Frage                                                      |
| Deffice                                      | zuletzt bearbetet: am X En V Speichern                                     |
| Tabellenkalkulation                          |                                                                            |
| Kostenvergleich mit Diagraf                  |                                                                            |
| - 🔂 Zusammenfassung Formelr                  |                                                                            |

### 2.5.5 Erläuterungen und Hilfetexte zuordnen und formatieren

Als Hilfestellung und Erläuterung der Texte oder Aufgaben werden beim Überstreichen mit der Maus oder permanent extra Textfelder eingeblendet. Diese sollten auffällig formatiert werden und haben am oberen Rand eine Spitze um einen direkteren Bezug zu schaffen.

| Diagramme                                                                                                    | Excel |
|----------------------------------------------------------------------------------------------------|-------|
| Kostenvergleich                                                                                                    |       |
| Situation:<br>Ein neues Absatzgebiet soll erschlossen und die Betreuung einem Vertreter überlassen werden. Die<br>Personalabteilung steht vor der Entscheidung, das Gebiet einem Handelsvertreter auf Provisionsbasis (5%<br>des Umsatzes) oder einem Reisenden mit einem Festgehalt von 1.100 € und einer Provision von 2,5% zu<br>übergeben.<br>Frovisionssatz vom<br>Umsatz |       |
| angemeldet als seidel                                                                                                    |       |

@Dipl.-Ing. Gunthar Seidel - "Kostenvergleich mit Diagramm" vom 25.03.2014 16:25

Bei der permanenten Anzeige werden die Abstände vergrößert um eine Verdeckung von Inhalten zu vermeiden. Der Anzeigemodus (nie, bei Maus oder immer) wird im Fenster Dokument-Daten eingestellt.

Zur Bearbeitung muss zuerst mit dem 'Details'-Symbol die Erläuterung bzw. die leeren Eingabefelder dafür eingeblendet werden.

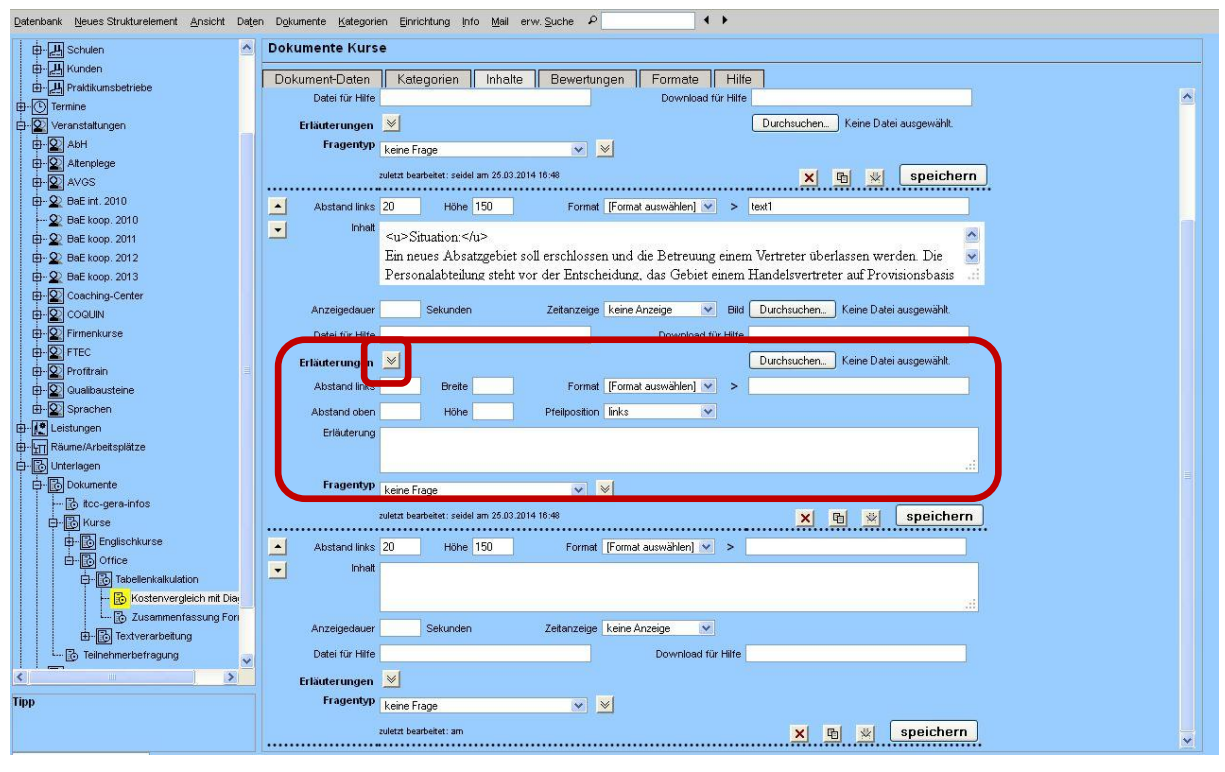

Für die Position und Größe des Textfeldes im Dokument müssen alle vier Maße angegeben werden, jeweils in Pixel (Bildpunkten am Monitor).

| Abstand links | 360 | Breite | 200 |
|---------------|-----|--------|-----|
| Abstand oben  | 200 | Höhe   | 50  |

<u>Pfeilposition</u>

links, mitte, rechts: Positionierung der Pfeilspitze am Rahmen um die Erläuterung

Die Formatierung ist wie bei den Absätzen des Inhalts vorgesehen: aus einer Liste von Formatvorlagen können eine oder mehrere ausgewählt werden, mit denen dann der Erläuterungsabsatz dargestellt wird. Die Formatvorlagen sind nicht speziell für die Erläuterungen gefiltert.

Mit dem 'Details'-Symbol können die Erläuterungen komplett ein- oder ausgeblendet werden, wegen der Übersicht sind am Anfang alle ausgeblendet.

Außerdem besteht die Möglichkeit, ein separates Hilfefenster durch einen Doppelklick auf den Text öffnen zu lassen, in dem eine PDF-Datei oder Webseite mit weiteren Informationen eingeblendet wird. Der Inhalt dieses

Fensters kann ausgedruckt werden. Zusätzlich kann es einen Verweis auf eine zum Download angebotene Datei enthalten.

• Datei für Hilfe

Dateiname für den Inhalt des Hilfefensters; Pfad muss sich auf den Basisordner beziehen; Datei kann über den Menüpunkt: 'Dokumente - Dokument-Ordner > Kurs-Ordner' verwaltet werden erlaubt sind Dateien vom Typ .html, .pdf sowie .jpg, .png, .gif und .php (nur über ftp hochzuladen)

- Download für Hilfe
  - Dateiname für das Download-Angebot; Verwaltung wie bei Hilfedatei, außerdem unmittelbar hochzuladen
- <u>Datei hochladen</u>: neue Datei für Download-Angebot hochladen

Wie diese Erläuterungen und Hilfetexte verfügbar sind wurde bei den Dokument-Daten bereits eingestellt bzw. kann dort geändert werden.

## 2.5.6 Dokument organisieren

Mit den Pfeilsymbolen auf der linken Seite kann die Reihenfolge der Dokumentinhalte getauscht werden, wobei immer nur ein Schritt pro Klick möglich ist.

Unter jedem Inhalt sind auf der rechten Seite jeweils Symbole zum Löschen des ganzen Inhalt-Eintrag und zum Kopieren dieses vorgesehen. Dabei kann ein in die 'Zwischenablage' kopierter Inhalt an beliebiger Stelle im Dokument immer unterhalb des angeklickten Symbols eingefügt werden. Das erleichtert die Erstellung von Dokumenten mit mehreren ähnlichen Inhalten.

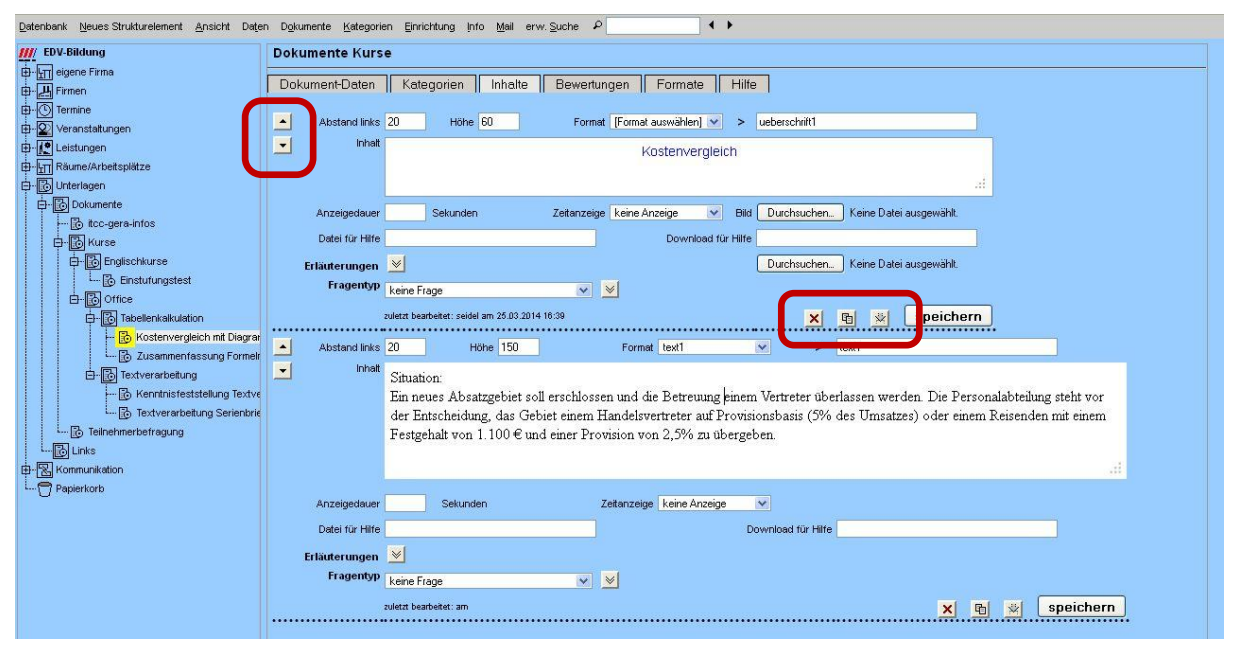

# 3 Dokumente mit interaktiven Inhalten

### 3.1 <u>Dokument erstellen</u>

Die Verwendung von Systemdokumenten bietet die Möglichkeit, interaktive Inhalte hinzuzufügen. Das sind Textabsätze, die als Frage gedacht sind. Zu den Fragen gehören verschiedene Eingabefelder für Antwortmöglichkeiten.

Ein neues Dokument wird zunächst wie oben erstellt. Die Fragetexte werden als Inhalte ebenfalls wie oben beschrieben eingetragen.

## 3.2 Interaktive Inhalte hinzufügen

## 3.2.1 Fragen hinzufügen und bearbeiten

Das Dokument wird interaktiv, indem über die Auswahl 'Fragentyp' Antwortmöglichkeiten hinzugefügt werden

| Datenbank Neues Strukturelement Ansicht Dat | en Dgkumente Kategorien Einrichtung Info Mail erw. Suche 🕫 🛛 🔸 🕨           |
|---------------------------------------------|----------------------------------------------------------------------------|
| III/ EDV-Bildung                            | Dokumente Kurse                                                            |
| 🖶 🖳 eigene Firma                            |                                                                            |
| - H Firmen                                  | Dokument-Daten    Kategorien    Inhalte    Bewertungen    Formate    Hilte |
| D-O Termine                                 |                                                                            |
| 🖶 🖳 Veranstaltungen                         | Abstand links Höhe Format [Format auswahlen] V >                           |
| D- Leistungen                               | ✓ Inhati                                                                   |
| Räume/Arbeitsplätze                         |                                                                            |
| - 🔂 Unterlagen                              |                                                                            |
| Dokumente                                   | Anzeigedauer Sekunden Zetanzeige keine Anzeige 💌                           |
| 🔀 itcc-gera-infos                           | Datei für Hilfe Download für Hilfe                                         |
| 🕂 🔂 Kurse                                   |                                                                            |
| Englischkurse                               |                                                                            |
| Einstufungstest                             | Fragentyp keine Frage                                                      |
| Ġ- 🔂 Office                                 | zuletzt bezrbetet: am                                                      |
| E Tabellenkalkulation                       |                                                                            |
| Kostenvergleich mit Diagram                 |                                                                            |
| 🔂 Zusammenfassung Formeli                   |                                                                            |

Bei der erneuten Anzeige werden wegen der Übersichtlichkeit die Antworten zunächst ausgeblendet gelassen. Mit dem 'Details'-Symbol werden diese wieder angezeigt.

Für jeden Inhalt also für jede Frage stehen mehrere Antworteingaben zur Verfügung. Werden alle ausgefüllt erscheinen neue leere Zeilen.

Zu jeder Antwort können mehrere Zeilen gehören. Diese werden durch die gleiche Nummer im Feld Reihenfolge gruppiert. So kann eine einzige Antwort aus einem Eintrag für eine Vorgabe (mit angezeigter Text z.B. als Lückentext) und einer Musterlösung zum Vergleichen bei der Bewertung bestehen. Eine Demo-Antwort wird mit dem Antworttext angezeigt und kann nicht bearbeitet werden.

Für jede Antwort muss mindestens ein Eintrag mit einem Reihenfolge-Eintrag vorhanden sein damit diese angezeigt wird. Eine Zeile ohne Nummer in der Reihenfolge wird wieder gelöscht. Der Antworttext hingegen kann leer bleiben.

Bei Textfeldern in den Antworten genügt eine Zeile als Musterlösung. Bei Options-/Kontrollfeldern ist für jedes Element eine Vorgabe erforderlich weil darin der Text neben dem Kreis/Kästchen steht.

Bei Blockanordnungen werden die Texte nur aus der ersten Zeile genommen, die weiteren werden nicht angezeigt. Die richtigen Auswahlen werden neben der Vorgabe zusätzlich als Lösung markiert.

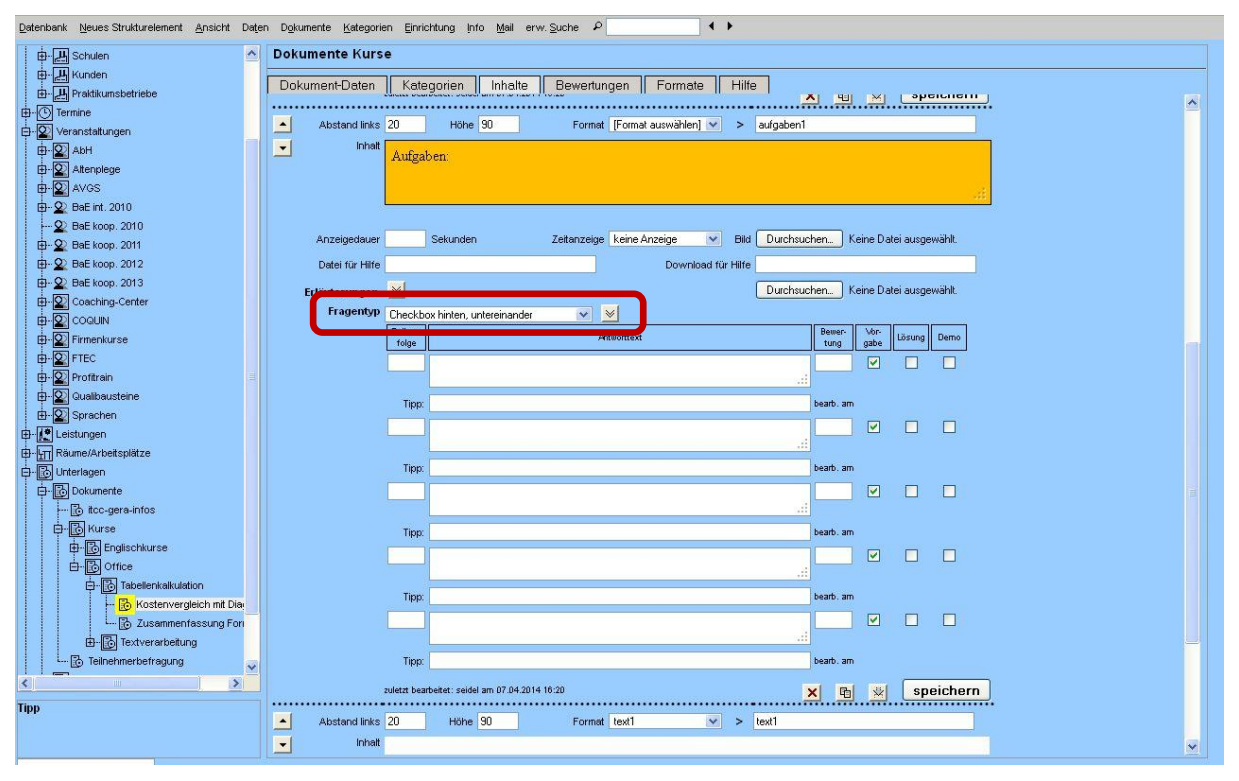

<u>Reihenfolge:</u>

Um die Nummerierung möglichst flexibel halten zu können, existiert keine Vorgabe dafür. Deswegen muss aber die Nummer **unbedingt manuell eingetragen** werden und die Antwortvorgabe angezeigt zu bekommen. Nach dieser Nummerierung wird die Anzeige auch sortiert. Sie kann aus Ziffern und Buchstaben und Zeichen bestehen wie z.B. 1. 1-1 a) a 1a usw.

• Antworttext:

je nach Zuordnung dahinter die Beschriftung, die richtige Lösung oder eine Vorgabe

• <u>Bewertung:</u> die erreichbare Punktzahl für diese Antwort • Vorgabe:

bei Textfeldern ein Vorschlag, bei Options-/Kontrollfeldern die Beschriftung der Antwort

<u>Lösung:</u>

der Antworttext ist eine Musterlösung; wird nur bei der Bewertung angezeigt / verwendet bei Options-/Kontrollfeldern die richtige erforderliche Auswahl

- <u>Demo:</u> unveränderbare Antwort evtl. als Beispiel
- <u>Tipp:</u>

Zu jeder Antwort kann ein Tipptext hinterlegt werden. Bei den Vorgaben wird dieser dem Teilnehmer gezeigt (Anzeige bei daraufgeschobenem Mauszeiger), bei den Musterlösungen erscheint dieser am [i]-Symbol im Bewertungsfenster.

Wenn es inhaltlich besser passt kann der Inhalts-Text auch leer bleiben.

| Datenbank Neues Strukturelement Ansicht Daten I | Dgkumente Kategorien Einrichtung Info Mail erw:Suche P                                                                                                    |          |
|-------------------------------------------------|----------------------------------------------------------------------------------------------------|----------|
| 🖨 🛃 Schulen 🧖 D                                 | okumente Kurse                                                                                                    |          |
| B-H Kunden                                      | Dokument-Daten Kategorien Inhalte Bewertungen Formate Hilfe                                                                                                    |          |
| H                                               |                                                                                                    | <b>^</b> |
| ⊡ © Veranstaltungen                             | Astand links 30 Höhe 250 Format [Format auswählen] ♥ > text1                                                                                                    |          |
| te I AbH                                        | • Inhait                                                                                                    |          |
| E- Altenplege                                   |                                                                                                    |          |
| 🖶 😰 AVGS                                        |                                                                                                    |          |
| 🕀 🙅 BaE int. 2010                               |                                                                                                    |          |
|                                                 | Anzeigedauer Sekunden Zeitanzeige Keine Anzeige V Bild Durchsuchen., Keine Datei ausgewählt.                                                                                                    |          |
| BaE koop. 2011                                  | Datei für Hilfe Download für Hilfe                                                                                                    |          |
| EI- 2) Ball Koop 2012                           | Erläuterungen die Statistica gestäcken                                                                                                    |          |
| H-Q Coaching-Center                             | Frager VP Checkbox hinten, untereinander V                                                                                                    |          |
|                                                 | Reben Attworttext Bewer Vor Lösung Demo                                                                                                    |          |
| Firmenkurse                                     | Toge Ville Sie in Event eine Askeitensenen Leke Oskeit viel unt einen Takellenbiett 8                                                                                                    |          |
| E FTEC                                          | . Casteen de lin Loce eine Andersmappe "Lonn-Genanzas init einem raudeleinaut                                                                                                    |          |
| 🕀 🌄 Profitrain                                  | Time bank saidel an 07.04.2014 17.01                                                                                                    |          |
|                                                 |                                                                                                    |          |
| E - Sprachen                                    | 2. Portnet sie in ihm einen kosterivergelich für omsatze von 25.000,00 € dis 40 ♥ ♥<br>75.000,00 € in Schritten von jeweits 55.000,00 € durch                                                     |          |
| E Leistungen                                    | Time                                                                                                    |          |
| Guillo Linterlanen                              |                                                                                                    |          |
| Dokumente                                       | 3. Geben Sie der labeite eine aussagekrämige Uberschnitt und ein sinnvoll 5 V V                                                                                                    |          |
| tcc-gera-infos                                  | Time                                                                                                    |          |
| tin - Bo Kurse                                  | TIPPA                                                                                                    |          |
| Englischkurse                                   | 4. Lassen sie die Nostenverlaufe in einem Linendagramin darstellen, welches sich 30 V V                                                                                                    |          |
| Diffice                                         | Time April 2014 2014 17:01                                                                                                    |          |
|                                                 |                                                                                                    |          |
| Kostenvergieich mit Dia                         | 5. Formuleren sie in einem lexiteia neeen der labelle eine<br>Entscheidungsempfehlung bei einem erwarteten Gebietsabsatz von 40.000,00 €.:                                                        |          |
| B- Textverarbeitung                             | Time bash selder an 07.04.2014 (2.2.1                                                                                                    |          |
| - E Teilnehmerbefragung                         |                                                                                                    |          |
|                                                 | <ul> <li>Unitersolution to de interementaria entrementaria (versiona da), verterforma finale dade</li> <li>Verringerung de Rebenden-Provision auf 2, gobs beverken wurder? Formulieren</li> </ul> |          |
| Tipp                                            | Tippe                                                                                                    |          |
|                                                 |                                                                                                    |          |
|                                                 |                                                                                                    | ×        |

Alle Antworten zu einer Frage können nacheinander eingegeben werden, danach sollte gespeichert werden. Es wird keine Warnung zum Speichern geänderter Inhalte angezeigt! Wird etwas anderes geöffnet gehen Änderungen verloren.

Zur Weiterbearbeitung müssen allerdings die Fragen wieder aufgeklappt werden.

## 3.2.2 Freie Textfelder

Unter einem Textfeld das eine Frage enthält kann ein großes Eingabefeld angeordnet sein, in welches der Teilnehmer die Antwort als freien Text schreiben kann.

## 3.2.3 Angeordnete Textfelder

In einer möglichen Tabellenanordnung werden Fragetexte und einzeilige Antwortfelder kombiniert was sich z.B. für Rechenaufgaben oder Buchungssätze eignet.

## 3.2.4 Auswahlfragen

Unter einer Frage erscheinen mehrere Optionsfelder, von denen immer eine Auswahl gewählt werden kann.

## 3.2.5 Multiple-Choice-Fragen

Unter einer Frage erscheinen mehrere Kontrollkästchen, von denen eine oder mehrere ausgewählt werden können.

## 3.2.6 Lösungsdatei hochladen

Über ein eingesetztes Uploadfeld kann eine offline erstellte Datei, ein Word-Dokument oder eine Excel-Mappe z.B., als Antwort versendet werden.

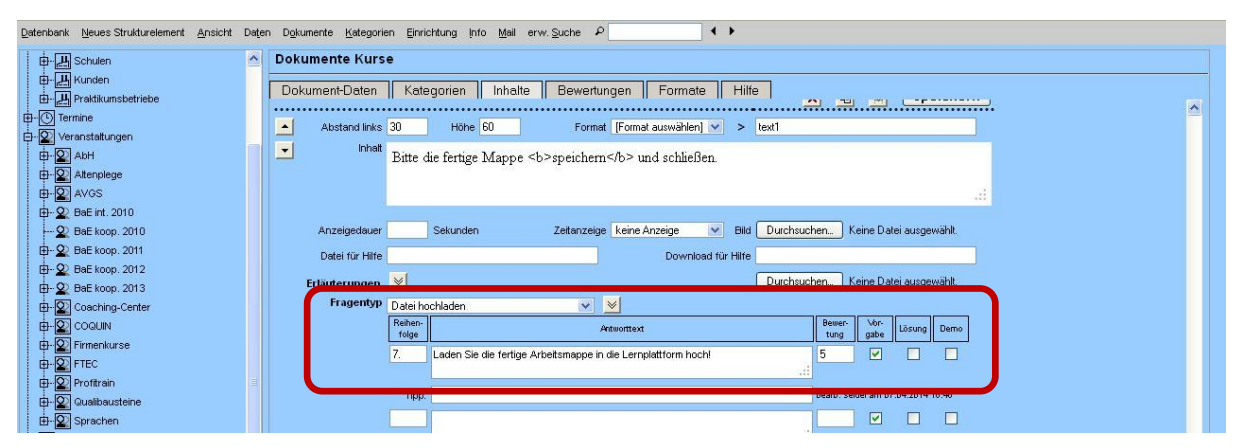

### So sieht das fertige Dokument für den Teilnehmer aus:

Diagramme

Excel

## Kostenvergleich

<u>Situation</u> Ein neues Absatzgebiet soll erschlossen und die Betreuung einem Vertreter überlassen werden. Die Personalabteilung steht vor der Entscheidung, das Gebiet einem Handelsvertreter auf Provisionsbasis (5% des Umsatzes) oder einem Reisenden mit einem Festgehalt von 1.100 € und einer Provision von 2,5% zu übergeben.

#### Aufgaben

| 1. Erstellen Sie in Excel eine Arbeitsmappe "Lohn-Gehalt xis" mit einem Tabellenblatt "Vertreter"!                                                                                                    |         |
|----------------------------------------------------------------------------------------------------|---------|
| 2. Führen Sie in ihm einen Kostenvergleich für Umsätze von 25.000,00 € bis 75.000,00 € in Schritter von jeweils 5.000,00 € durch!                                                                                                    | ' 🗆     |
| 3. Geben Sie der Tabelle eine aussagekräftige Überschrift und ein sinnvoll gestaltetes Aussehen.                                                                                                    |         |
| 4. Lassen Sie die Kostenverlaufe in einem Liniendiagramm darstellen, welches sich im gleichen<br>Tabellenblatt befinden soll! Die Umsatzzahlen sollen in der Beschriftung der X-Achse erscheinen.<br>Geben Sie dem Diagramm eine aussagefähige Überschrift und eine Legende! |         |
| 5. Formulieren Sie in einem Textfeld neben der Tabelle eine Entscheidungsempfehlung bei einem<br>erwarteten Gebietsabsatz von 40.000,00 € bis 50.000,00 € im Monat!                                                                                                    |         |
| 6. Untersuchen Sie in einem zweiten Tabellenblatt (Variante 2), welchen Effekt die Verringerung der<br>Reisenden-Provision auf 2,0% bewirken würde? Formulieren Sie Ihre Erkenntnisse ebenfalls in einem<br>Textfeld neben der Tabelle!                                      |         |
| Bitte die fertige Mappe speichern und schließen.                                                                                                    |         |
| 7. Laden Sie die fertige Arbeitsmappe in die Lemplattform hoch!<br>Durchsuchen Keine Datei ausgewählt.                                                                                                    |         |
| Abser                                                                                                    | ıden    |
| angemeldet                                                                                                    | als sei |

Dipl.-Ing. Gunthar Seidel - "Kostenvergleich mit Diagramm" vom 25.03.2014 16:25

### 3.2.7 Begrenzung der Anzeigezeit

Für Aufgaben, die in einer bestimmten Zeit abgearbeitet werden sollen, bzw. Inhalte, die nur kurz angezeigt werden sollen, kann die Anzeigedauer in Sekunden angegeben werden.

| Datenbank Neues Strukturelement Ansicht Date                                                                                                    | en Dokumente Kategorien Einrichtung Info Mail erw. Suche P                 |
|----------------------------------------------------------------------------------------------------|----------------------------------------------------------------------------|
| //// EDV-Bildung                                                                                                    | Dokumente Kurse                                                            |
| B-IT eigene Firma                                                                                                    |                                                                            |
| - Firmen                                                                                                    | Dokument-Daten    Kategorien    Inhalte    Bewertungen    Formate    Hilte |
| - C Termine                                                                                                    |                                                                            |
| 🖶 🖳 Veranstaltungen                                                                                                    | Abstand links Höhe Format [Format auswahlen] V >                           |
| Eistungen                                                                                                    | Inhait                                                                     |
| Räume/Arbeitsplätze                                                                                                    |                                                                            |
| - 🔂 Unterlagen                                                                                                    |                                                                            |
| - 🚯 Dokumente                                                                                                    | Anzeigedauer Sekunden Zeitanzeige keine Anzeige                            |
| 🔀 itcc-gera-infos                                                                                                    | Datei für Hilfe Download für Hife                                          |
| there the the the the test of the test of the test of the test of the test of the test of the test of the test of the test of the test of the test of the test of the test of test of |                                                                            |
| Englischkurse                                                                                                    | Erlauterungen 👻                                                            |
| Einstufungstest                                                                                                    | Fragentyp keine Frage v v                                                  |
| ⊡- office                                                                                                    | zuletzt bearbeitet: am X En V Speichern                                    |
| E Tabellenkalkulation                                                                                                    |                                                                            |
| 🛏 🔂 Kostenvergleich mit Diagram                                                                                                    |                                                                            |
| 🖳 🔂 Zusammenfassung Formeli                                                                                                    |                                                                            |

### 3.3 Zurückgesendete Antworten verwalten und bewerten

### 3.3.1 Antworten von Teilnehmern auswählen

Um die zurückgesendeten Antworten lesen und auswerten zu können, ist das Registerfenster "Bewertung" für jedes Dokument vorgesehen. Darin muss zuerst der Teilnehmer ausgewählt werden, dessen Antworten man

sehen möchte. Zum Vergleichen können auch die Antworten aller angesehen werden, was in der Regel etwas unübersichtlich ist. Dann stehen die Absender nur klein unter jeder Antwort.

Die Fragestellung und die Erläuterung werden zu Information wieder angezeigt.

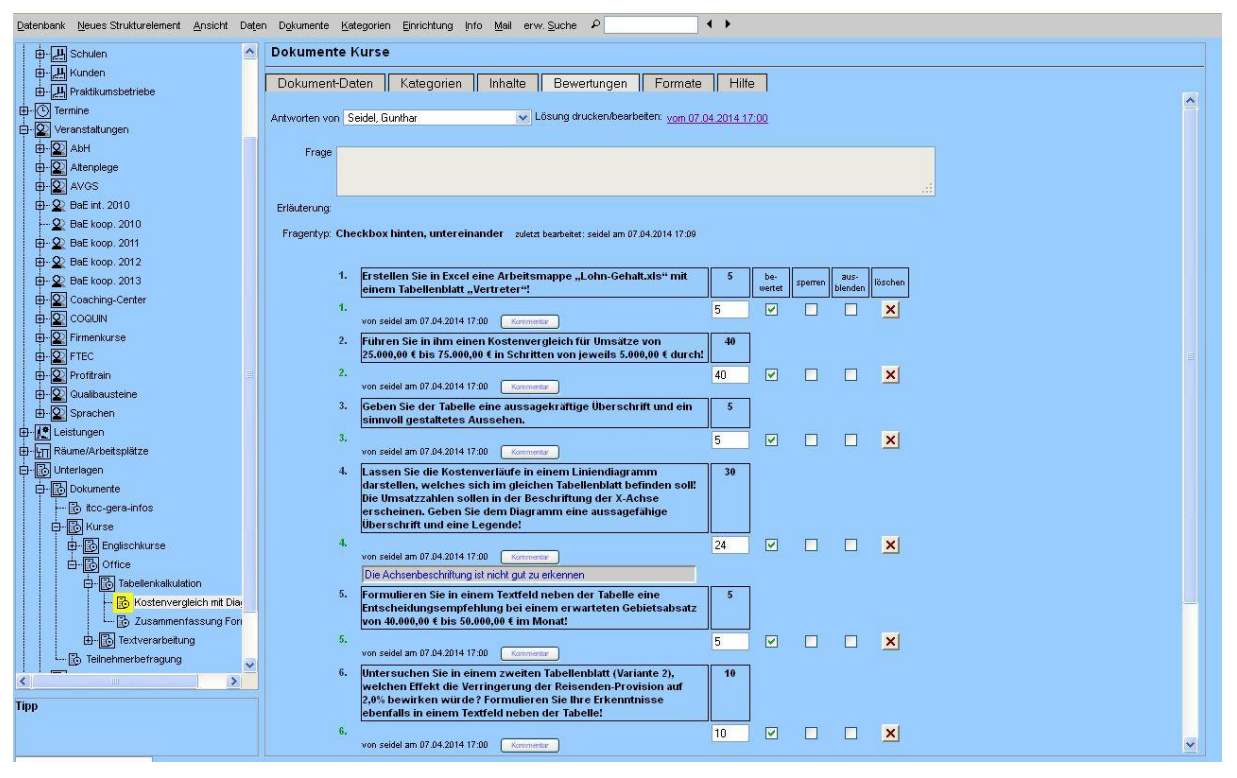

Zu jeder Antwort werden verschiedene Zeilen angezeigt. In der ersten Zeile mit einer grauen Nummer erscheint die Vorgabe für die Antwort. Darunter steht mit schwarzer Nummer eine Zeile mit der richtigen bzw. vorgeschlagenen Musterlösung.

Im Anschluss daran werden die eingesendeten Lösungen unter Angabe der Sendezeit aufgelistet. Bei automatisch bewerteten Antworten, was bei Options- und Kontrollfeldern und bei Zahlen möglich ist, bekommen richtige Antworten eine grüne Nummer und die (anteilig) zu vergebenden Punkte, die anderen haben eine rote Nummer. Für die Bewertung ist immer die zuletzt eingesendete Lösung relevant.

#### • <u>bewertet</u>

Zu einer bewerteten Antwort werden die vergebenen Punkte und evtl. ein Kommentar angezeigt und die Punkte aufsummiert.

• <u>sperren</u>

Eine gesperrte Antwort kann nicht noch einmal vom Teilnehmer korrigiert aber noch gesehen werden - also auch die Korrektur.

• <u>ausblenden</u>

Wenn eine Antwort ausgeblendet wurde bleibt sie für den Dozenten sichtbar, der Teilnehmer sieht wieder eine unbeantwortete Frage. Im Registerfenster 'Dokument-Daten' kann eingestellt werden, dass alle Antworten automatisch auf ausgeblendet gesetzt werden und der Teilnehmer seine Antworten nicht mehr korrigieren kann.

<u>löschen</u>

Mit dem Löschen-Button wird eine Antwort ganz gelöscht. Im Dokument wird dann wieder die unbeantwortete Frage angezeigt.

Auf der [i]-Symbolik wird der Tipptext (Anzeige bei daraufgeschobenem Mauszeiger) eingeblendet den auch der Teilnehmer bei der Frage sieht bzw. bei den Musterlösungen die Hinweise aus der Inhaltbearbeitung

Zusätzlich zu den vergebenen Punkten kann zu jeder Antwort ein Kommentar geschrieben werden, der auch für den Teilnehmer im bewerteten Dokument sehen kann. Das Kommentarfeld ist zunächst ausgeblendet, bereits eingetragene Kommentare werden jedoch immer eingeblendet.

Sendet ein Teilnehmer eine Antwort wird automatisch eine E-Mail an den Dozenten versendet, der bei den Dokument-Daten als 'verantw. Dozent' ausgewählt wurde. Dieser muss dafür allerdings eine E-Mail-Adresse in den Personen-Daten hinterlegt haben.

#### 3.3.2 Antworten/Lösungen drucken

Das gesamte beantwortete Dokument mit evtl. schon vorgenommenen Bewertungen kann mittels der Links 'Lösung drucken/bearbeiten' rechts neben der Personenauswahl geöffnet werden und danach auch ausgedruckt werden.

Die direkte Veränderung der Antworten ist nicht möglich, sie können nicht gespeichert werden. Dafür können die oben erwähnten Kommentare genutzt werden.

#### 3.3.3 Freie Textfelder

Antworten in Textfeldern werden für die Bewertung angezeigt und dazu die erreichbaren Punkte. Der Dozent kann die Bewertung nur manuell vornehmen und dabei eine Punktzahl vergeben.

#### 3.3.4 Auswahlfragen

Bei der Auswertung von Optionsfeldern werden die gesetzten mit den erforderlich richtigen Punkten verglichen. Stimmen diese überein, werden die Bewertungspunkte vergeben. Automatische Bewertungen sind aber immer nur Vorschläge, die überschrieben werden können.

#### Multiple-Choice-Fragen 3.3.5

Die Bewertung der Multiple-Choice-Fragen orientiert sich an dieser Grundlage:

richtig gesetzte \* richtig gesetzte \* 100% Ergebnis pro Aufgabe = alle gesetzte alle sollauswahl mit richtig gesetzte: alle Haken an den Stellen wo sie hin gehören alle gesetzte: alle Haken, auch die an den falschen Stellen alle sollauswahl: alle erforderlichen Haken

#### 3.3.6 angeforderte Lösungsdateien

Hochgeladene Lösungsdateien werden als Hyperlinks in den Antworten angezeigt. Von dort aus können diese geöffnet werden.

#### 3.3.7 **Bewertetes Dokument**

Nach der Bewertung kann der Teilnehmer das bewertete und mit Kommentaren versehene Dokument sehen:

Diagramme

### Kostenvergleich

Situation:

Ein neues Absatzgebiet soll erschlossen und die Betreuung einem Vertreter überlassen werden. Die Personalabteilung steht vor der Entscheidung, das Gebiet einem Handelsvertreter auf Provisionsbasis (5% des Umsatzes) oder einem Reisenden mit einem Festgehalt von 1.100 € und einer Provision von 2,5% zu übergeben

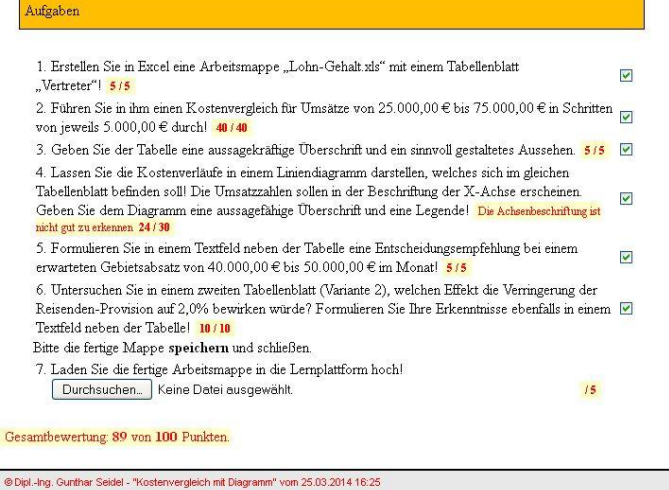

Excel

# 4 Zuordnung von Dokumenten zu Lehrgängen und Teilnehmern

# 4.1 Kategorien zuweisen

Ein Dokument wird immer dann beim Teilnehmer angezeigt, wenn die gleichen Kategorien in den Kategoriegruppen "Lehrgang" und "Lektion" eingestellt sind.

Grundsätzlich müssen auch die Zuordnungen in der Kategoriegruppe "Struktur/Verwendung" übereinstimmen. Für die Zuordnung der Kategorien sind sowohl bei den Dokumenten als auch bei den Personen die Registerfenster 'Kategorie' vorgesehen.

| EDV-Bildung                | Dokumente Kurse                                                                          |
|----------------------------|------------------------------------------------------------------------------------------|
| tm eigene Firma            |                                                                                          |
| H Firmen                   | Dokument-Daten    Kategorien    Inhalte    Bewertungen    Formate    Date-Ablage    Hite |
| () Termine                 | alle Kategorien einblenden alle Kategorie-Gruppen anzeigen peicherr                      |
| Veranstaltungen            | Ausbildungsbereich zugeschatt 8 einblerden                                               |
| Leistungen                 |                                                                                          |
| Räume/Arbeitsplätze        | Berufsgruppen zugeordnet: 0 einblenden ausblenden                                        |
| 🔀 Unterlagen               |                                                                                          |
| - Dokumente                | Leningang Zugeoranet: 0 enbierden ausbierden                                             |
| 🚯 itcc-gera-infos          | Aus- und Weiterbildung                                                                   |
| turse Kurse                | Office                                                                                   |
| Englischkurse              | Profitrain kfm.                                                                          |
| Diffice                    | Sprachkurse                                                                              |
| Tabellenkalkulation        | Lattion muser that & exhlanden withlanden                                                |
| 📙 📙 Zusammenfassung Formel |                                                                                          |
| E- Textverarbeitung        | Struktur Verwendung zugeordnet: 0 einblenden ausblenden                                  |
| L 🔂 Teilnehmerbefragung    |                                                                                          |
| Links                      | speicher                                                                                 |
| 🔀 Kommunikation            |                                                                                          |

Zunächst werden nur die Kategoriegruppen aufgeblendet, in denen bereits Kategorien aktiviert sind. Über die Buttons einblenden oder alle Kategorien einblenden bzw. alle Kategorie-Gruppen anzeigen werden weitere Gruppen angezeigt.

Hier wird die letzte Einstellung jeweils beim Speichern für die Fenster anderer Dokumente (auch anderer Personen oder Firmen) übernommen und bleibt bis zum nächsten Speichern oder bis zum Verlassen der Anwendung.

| 🖞 EDV-Bildung                                                                                                    | Dokumente Kurse                                                                                                    |
|----------------------------------------------------------------------------------------------------|----------------------------------------------------------------------------------------------------|
| )- 📺 eigene Firma<br>)- 💾 Firmen                                                                                                    | Dokument-Daten Kategorien Inhalte Bewertungen Formate Datei-Ablage Hilfe                                                                                                    |
| D-O Termine<br>D-Q Veranstellungen<br>D-K Leistungen<br>D-M Räume/Arbeitsplätze<br>D-M Räume/Arbeitsplätze                                                                                                    | alle Kategorien einblenden     alle Kategorie-Gruppen anzeigen     Speichern       Ausbildungsbereich     zugeordnet: 0     einblenden     sublenden       Berufsgruppen     zugeordnet: 0     einblenden     sublenden       Lehrgang     zugeordnet: 1     einblenden     sublenden |
| 다. () Dokumente<br>···· () tico-gera-Infos<br>다. () Kurse<br>다. () Englischkurse                                                                                                    | Aus-und Weterbildung  Office Profitrein kfm. V Sveechkurse                                                                                                    |
| →      →      →      →      →      →      →      →      →      →      →      →      →      →      →      →      →      →      →      →      →      →      →      →      →      →      →      →      →      →      →      →      →      →      →      →      →      →      →      →      →      →      →      →      →      →      →      →      →      →      →      →      →      →      →      →      →      →      →      →      →      →      →      →      →      →      →      →      →      →      →      →      →      →      →      →      →      →      →      →      →      →      →      →      →      →      →      →      →      →      →      →      →      →      →      →      →      →      →      →      →      →      →      →      →      →      →      →      →      →      →      →      →      →      →      →      →      →      →      →      →      →      →      →      →      →      →      →      →      →      →      →      →      →      →      →      →      →      →      →      →      →      →      →      →      →      →      →      →      →      →      →      →      →      →      →      →      →      →      →      →      →      →      →      →      →      →      →      →      →      →      →      →      →      →      →      →      →      →      →      →      →      →      →      →      →      →      →      →      →      →      →      →      →      →      →      →      →      →      →      →      →      →      →      →      →      →      →      →      →      →      →      →      →      →      →      →      →      →      →      →      →      →      →      →      →      →      →      →      →      →      →      →      →      →      →      →      →      →      →      →      →      →      →      →      →      →      →      →      →      →      →      →      →      →      →      →      →      →      →      →      →      →      →      →      →      →      →      →      →      →      →      →      →      →      →      →      →      →      →      →      →      →      →      →      →      →      →      →      →      →      → | Lektion zugeordnet: 1 enblende au jenden<br>Abschluss 6<br>ele Angebote 6                                                                                                    |
| Links<br>- 限 Kommunikation                                                                                                    | Englisch  Tabelenkakulation                                                                                                    |
| 🖓 Habierkorp                                                                                                    | Textverarbeitung                                                                                                    |
|                                                                                                    | Entwürfe                                                                                                    |
|                                                                                                    | speichern                                                                                                    |

Die Zuordnung der Kategorien kann auch für mehrere Dokumente gleichzeitig in einer Übersichtsdarstellung vorgenommen werden. Dazu muss eine Dokumentengruppe in der Struktur angeklickt werden. Für diese Gruppe werden dann alle untergeordneten Dokumente (in Teilgruppen zu je 100 Einträgen) auf der rechten Seite aufgelistet.

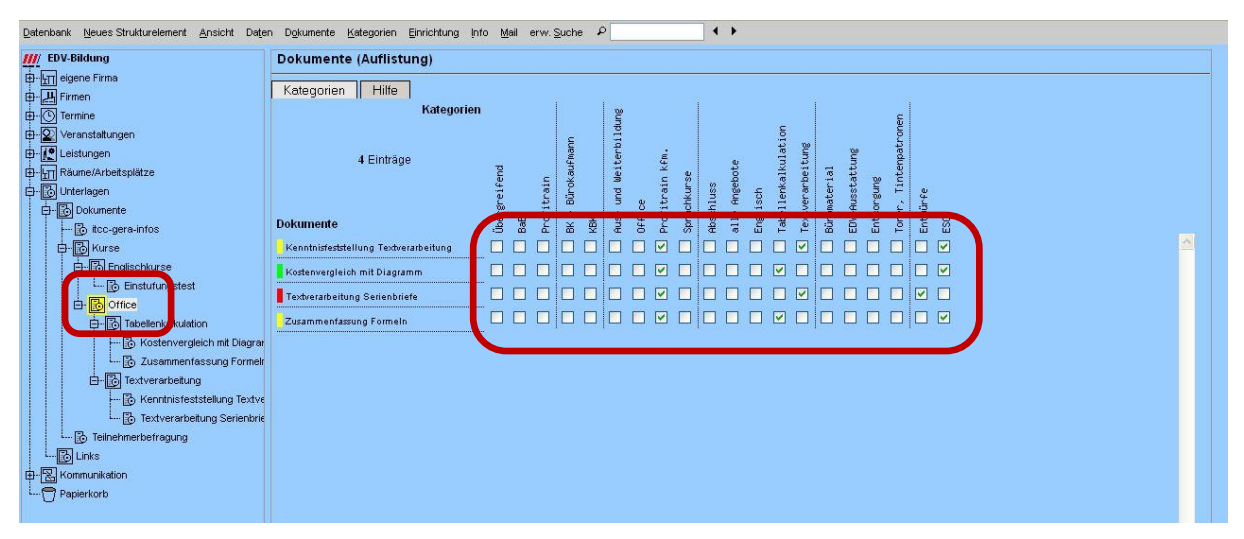

Im Eingabebereich kann nach rechts und unten gescrollt werden, wobei die Spalten- und Zeilenköpfe natürlich mitlaufen.

### Achtung!

Weil in diesem Fenster die Änderungen sofort gespeichert also übertragen werden, kann es bei langsamen System zu Verzögerungen bei der Wiederanzeige kommen. Bei zu schnell hintereinander durchgeführten Änderungen kann es dadurch zum Verlust der vorherigen Einstellung kommen.

Wenn die Übertragungszeit zu Problemen führt ist es evtl. günstiger, die Änderung der Kategorien in dem Registerfenster 'Kategorien' jedes einzelnen Dokuments durchzuführen. Dort wird die Übertragung erst durch 'Speichern' ausgelöst.

Der Teilnehmer bekommt dadurch eine Liste der für ihn freigegebenen Dokumente:

| Startseite Abmelden                                    |
|--------------------------------------------------------|
| Lehrgang Aus- und Weiterbildung                        |
| 🗹 Lehrgang <u>Profitrain kfm.</u>                      |
| Abschluss                                              |
| · Teilnehmerbefragung officen Info                     |
| Thema: Teilnehmerbefragung Fach: Profitrain / Blatt. 1 |
| Tabellenkalkulation                                    |
| Zusammenfassung Formein diffnen, Info                  |
| Thema: Formeleingabe Fach: Excel / Blatt. 1            |
| Kostenvergleich mit Diagramm effnen Into               |
| Thema: Diagramme Fach: Excel / Blatt                   |
| Textverarbeitung                                       |
| Textverarbeitung Serienbriefe Witten Info              |
| Thema: Makros Fach: Textverarbeitung / Blatt 9.2       |
| · Kenntnisfeststellung Textverarbeitung Øttnen Into    |
| Thema: Test Fach: Textherarbeitung / Blatt:            |
| C Lehrgang <u>Sprachkurse</u>                          |
| C Lehrgang <u>Office</u>                               |
|                                                        |

### 4.2 Link auf das Dokument per E-Mail versenden

Im Registerfenster 'Dokument-Daten' ist der fertige Hyperlink angezeigt, der von extern auf das Dokument verweist.

| itenbank <u>N</u> eues Strukturelement <u>A</u> nsicht Da <u>t</u> ei | n Dgkumente Kategorien Einrichtung Info Mail erw.Suche P                       |
|-----------------------------------------------------------------------|--------------------------------------------------------------------------------|
| 🖉 EDV-Bildung                                                         | Dokumente Kurse                                                                |
| - In eigene Firma                                                     |                                                                                |
| - 💾 Firmen                                                            | Dokument-Daten    Kategorien    Inhalte    Bewertungen    Formate    Hilte     |
| - O Termine                                                           |                                                                                |
| - Veranstaltungen                                                     | Dokumentname Zusammenfassung Formeln                                           |
| Leistungen                                                            |                                                                                |
| Räume/Arbeitsplätze                                                   | Pfad << . V                                                                    |
| - to Unterlagen                                                       | Besteuriner, doks                                                              |
| - Dokumente                                                           |                                                                                |
| 🔀 itcc-gera-infos                                                     | Dateiname Formein.pdf <<  Vorlage auswählen -                                  |
| 🕂 🔂 Kurse                                                             | Datei vom 21.03.2014 13:22 Öffnen                                              |
| Englischkurse                                                         |                                                                                |
| d - B Office                                                          | Autor Dipl-Ing Gunthar Seidel Fach Excel Thema Formeleingabe                   |
| E- Tabellenkalkulation                                                | Nummer 1 Nummer vorher . V Nummer folge . V                                    |
| 🖵 🔂 Zusammenfassung Formelr                                           |                                                                                |
| i ⊡- 🔂 Textverarbeitung                                               | Dokumenttyp pdf 🔍 verantw. Dozent -                                            |
| L 🔂 Teilnehmerbefragung                                               |                                                                                |
| Links                                                                 | Erlauterungen anzeigen: ine 💌 🗌 Hilfe anzeigen 🔄 Lösungen sofort ausblenden    |
| - 🔀 Kommunikation                                                     | Beschreibung                                                                   |
|                                                                       |                                                                                |
|                                                                       |                                                                                |
|                                                                       | Seatistical Construction File                                                  |
|                                                                       | speichern                                                                      |
|                                                                       | Link auf die Size: https://www.ssi-id.de/itcc-gera.de/everw/index.php?dok_ide5 |
|                                                                       |                                                                                |
|                                                                       | zuletzt bearbeitet: seidel am 21.03.2014 14:22                                 |

Dieser Link kann kopiert und in einem E-Mail-Text o.ä. als Hinweis verwendet werden.

## https://www.ssl-id.de/itcc-gera.de/everw/index.php?dok\_id=5

Ist der Teilnehmer noch nicht angemeldet wird er beim Öffnen der verlinkten Seite dazu aufgefordert. Nicht eingeschrieben Personen können das Dokument nur dann öffnen, wenn es für 'Besucher' oder 'Arbeitshilfen' freigegeben ist.

# 5 Zugriffsrechte für die Bearbeitung durch Dozenten

Wie jedem Element in der Struktur sind auch den Dokumenten und Dokumentgruppen Zugriffsschlüssel zugewiesen. Diese legen fest, ob eine angemeldete Person den Eintrag überhaupt sehen und somit bearbeiten kann.

Die Zuweisung der Zugriffsschlüssel sowohl für die Dokumente als auch für die Personen ist dem Administrator vorbehalten. Ein neues Dokument bekommt immer die Schlüssel von dem Element, von dem aus es erstellt wurde.